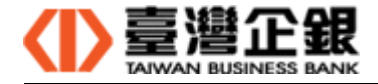

臺灣企銀 網路銀行/網路 ATM 二合一元件 操作手冊

版 次:1.9

文件日期: 2021/12/02

制/修訂 制/修訂 制/修訂 作 備 版次 日期 說明 者 註 109.7.27 瀏覽器元件的下載、安裝、移除操作 1.0 1.1 109.7.31 Mac 元件安裝修改 1.2 109.8.4 Windows 及 Mac 元件安裝修改 1.3 109.9.2 Windows 元件安裝修改 110.3.8 Windows 元件名稱修改 1.5 1.6 110.9.30 Mac 元件安裝修改 1.7 110.11.5 Mac 元件安裝檔由 dmg 修成 pkg 110.11.10 Windows 元件版本更新 1.8 1.9 110.12.02 修正 Mac 元件安裝檔及操作手册

文件制/修訂履歷

| 一、臺  | .灣企銀網路銀行及網路 ATM 元件支援的瀏覽器 | 1  |
|------|--------------------------|----|
| 二、 W | INDOWS 平台瀏覽器元件安裝及移除      | 1  |
| 2.1  | Windows 平台瀏覽器元件安裝檔下載     | 1  |
| 2.2  | Windows 平台瀏覽器元件安裝        | 5  |
| 2.3  | Windows 平台瀏覽器元件移除        | 10 |
| 三、 M | AC 平台瀏覽器元件安裝及移除          | 12 |
| 3.1  | Mac 平台瀏覽器元件安裝檔下載         | 12 |
| 3.2  | Mac 平台瀏覽器元件安裝            | 14 |
| 3.3  | Mac 平台瀏覽器元件移除            | 20 |
|      |                          |    |

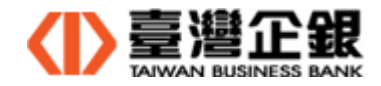

- 一、臺灣企銀網路銀行及網路atm元件支援的瀏覽器
  - ◆ Windows 平台 IE 瀏覽器(Internet Explorer 8.0 以上的 32 位元及 64 位元)
  - ◆ Windows 平台瀏覽器(Firefox、Chrome、Edge)
  - ◆ Mac 平台瀏覽器(Safari、Firefox、Chrome)
- 二、Windows 平台瀏覽器元件安裝及移除
  - 說明:(1) 瀏覽器元件安裝有使用者自行下載和系統自動偵測提示下載安裝兩種途徑。
    - (2) 本操作以 IE 瀏覽器的操作說明。
  - 2.1 Windows 平台瀏覽器元件安裝檔下載
    - 2.1.1 使用者自行下載

● 在登入頁執行元件下載 >> Q1 一般網銀、網路 ATM 及電子簽章元件下載 >> 瀏覽器元件下載;下載後,執行 2.2. Windows 平台瀏覽器元件安裝。

2.1.1.1 一般網銀

| ● 進入首頁後點選元件下載                                                                                                    |                     |
|----------------------------------------------------------------------------------------------------|---------------------|
| ▲ 最新資訊                                                                                                    | £多▶                 |
| ▲ 重要公告                                                                                                    |                     |
| 臺灣企銀百年基業                                                                                                    | 身分證字號/統一編號<br>使用者名稱 |
|                                                                                                    | 養入密碼                |
|                                                                                                    |                     |
| ??     ??     ??       新手上路     常見問題     線上申請     元件下載                                                                                                    | 忘記使用者名稱/密碼? 登入      |
| ● 點選展開 Q1 >> 點選下載元件                                                                                                    |                     |
| 元件下載                                                                                                    |                     |
| Q1 一般網銀、網路ATM及電子簽章元件下載           Windows平台           支排游燈窓         游燈窓元保交装放總, 約 度窓元住下戦(交装短明手冊<br>[5 - Edge - Chrome · FireFox二合一元件   未安裝]           注意事項           ○ 若恋有安裝防毒軟體或防火牆,時務必在軟體中開啟瀏覽窓元件內安裝權限。           ○ 若恋有安裝防水繼,時開啟Port 9203 供晶片金融卡元件及電子瓷章元件使用。           > 瀏覽窓與瀏覽窓元件的安裝順序:下戦並安裝瀏覽器 >> 下戰瀏覽窓元件 >> 安裝瀏覽窓元件 | 1                   |

頁數:1

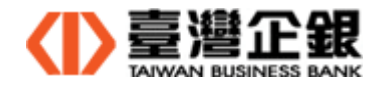

| 元件安裝檔名稱:Install_TbbComboNativeAgentHost.exe |                                                                                                    |                                                                                       |  |  |
|---------------------------------------------|----------------------------------------------------------------------------------------------------|---------------------------------------------------------------------------------------|--|--|
| 您要執行或儲存來自。                                  | ebank.tbb.com.tw 的 Install_TbbComboNativeAgentHost.exe (5.37 MB)?                                                                                                    | 執行(R) 儲存(S) ▼ 取消(C) ×                                                                 |  |  |
| 1.1.2 網路 ATM                                |                                                                                                    |                                                                                       |  |  |
| ● 進入首頁                                      | 後點選元件下載                                                                                                    |                                                                                       |  |  |
| ♠ 最新資訊 測試URL                                |                                                                                                    | 至多 >                                                                                  |  |  |
| ▲ #₩۵<br>く<br>傾聽企業<br>重視這均                  | <u>美的聲音</u><br>图土地的需要                                                                                                    | ● 建企 銀<br>たいの 単の 1000 日本<br>一日本<br>日本<br>日本<br>日本<br>日本<br>日本<br>日本<br>日本<br>日本<br>日本 |  |  |
|                                             | ??         」         ??           新手上路         常見問題         元件下載         金融資訊                                                                                                    |                                                                                       |  |  |
| ● 點選展開                                      | Q1 >> 點選下載元件                                                                                                    |                                                                                       |  |  |
| 元件下載                                        |                                                                                                    |                                                                                       |  |  |
| Q1                                          | <ul> <li>一般網銀、網路ATM及電子簽章元件下載</li> <li>Windows平台</li> <li>支援瀏覽器 瀏覽器元件 安裝狀態 瀏覽</li> <li>IE、Edge、Chrome、 二合一元件 未安裝</li> <li>IE、Edge、Chrome、 二合一元件 未安裝</li> <li>I型意事項</li> <li>若您有安裝防毒軟體或防火牆,請務必在軟體中開啟瀏覽器元件的安裝權限。</li> <li>若您有安裝防火牆,請開啟Port 9203 供品片金融卡元件及電子瓷章元件使用。</li> <li>· 瀏覽器與瀏覽器元件的安裝順序:下載並安裝瀏覽器 &gt;&gt; 下載瀏覽器元件 &gt;&gt; 安裝瀏門</li> </ul> | 1 へ<br>器元件<br>下載<br>てま<br>変装説明手冊<br>でま<br>変数元件                                        |  |  |
|                                             | 回首頁                                                                                                    |                                                                                       |  |  |

元件安裝檔名稱: Install\_TbbComboNativeAgentHost.exe

| 您要執行或儲存來自 eatmd.tbb.com.tw 的 Install_TbbComboNativeAgentHost.exe (5.38 MB)? | 執行(R) | 儲存(S) | • | 取消(C) | x |
|-----------------------------------------------------------------------------|-------|-------|---|-------|---|
|                                                                             |       |       |   |       |   |

- 2.1.2 系統自動偵測
  - 2.1.2.1 一般網銀
    - 交易功能或申請類需晶片金融卡、電子簽帳驗證的第一頁,系統自動偵測到 未安裝瀏覽器元件或瀏覽器元件版本更新時,提示使用者下載元件,確定下載 由使用者決定。
    - (a)未安裝:提示『系統偵測元件尚未安裝 為了保障客戶安全,系統於元件下載完成 後將自動登出網路銀行,請點選【下載】並安裝元件。』,請按『下載』。

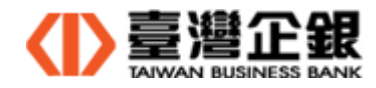

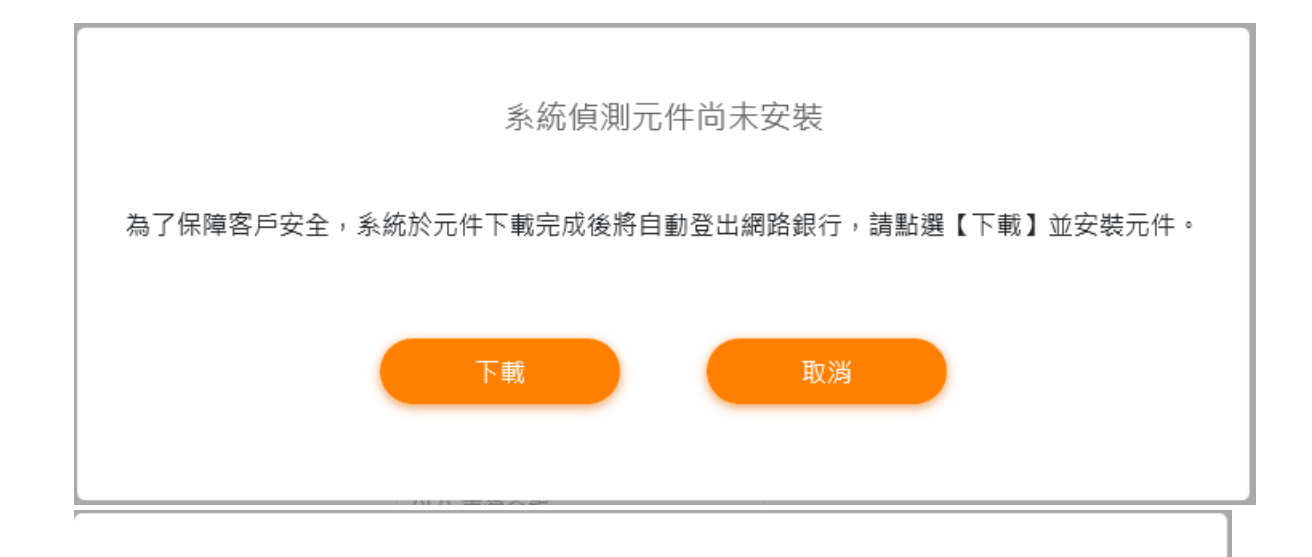

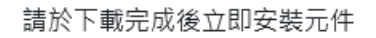

元件安裝檔名稱:Install\_TbbComboNativeAgentHost.exe

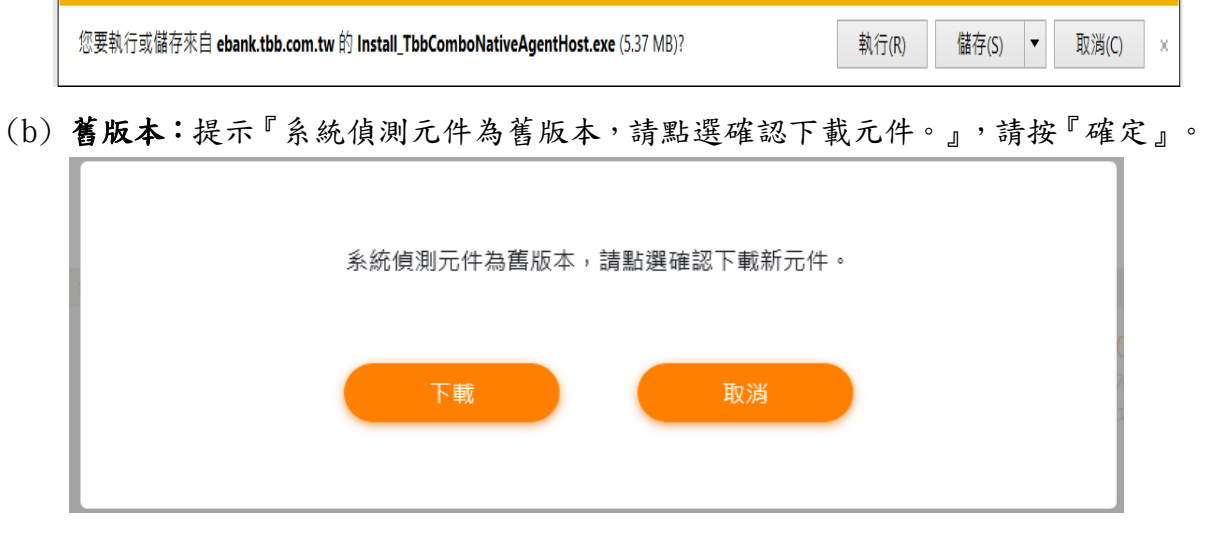

元件安裝檔名稱:Install\_TbbComboNativeAgentHost.exe

您要執行或儲存來自 ebank.tbb.com.tw 的 Install\_TbbComboNativeAgentHost.exe (5.37 MB)? 執行(R) 儲存(S) ▼ 取消(C) >

2.1.2.2 網路 ATM 登入

- 登入頁,系統自動偵測到未安裝瀏覽器元件或瀏覽器元件版本更新時,提示 使用者下載元件,確定下載由使用者決定。
- (a) 未安裝:提示『系統偵測元件尚未安裝,請點選確認下載元件。』,請按『確定』。

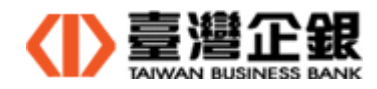

| 系統偵測元件尚未安裝,請點選確認下載元件。 |  |
|-----------------------|--|
| 取消 確定                 |  |

元件安裝檔名稱: Install\_TbbComboNativeAgentHost.exe

|     | 您要執行或儲存來自 eatmd.tbb.com.tw 的 Install_TbbComboNativeAgentHost.exe (5.38 MB)? 執行(R) 儲存(S) | ▼ 取消(C) × |
|-----|-----------------------------------------------------------------------------------------|-----------|
| (b) | <b>舊版本:</b> 提示『系統偵測元件為舊版本,請點選確認下載元件。』,請按                                                | 『確定』。     |
|     | 系統偵測元件為舊版本,請點選確認下載新元件。                                                                  |           |
|     | 取消 確定                                                                                   |           |
|     |                                                                                         |           |

元件安裝檔名稱: Install\_TbbComboNativeAgentHost.exe

| 您要執行或儲存來自 eatmd.tbb.com.tw 的 Install_TbbComboNativeAgentHost.exe (5.38 MB)? | 執行(R) | 儲存(S) | • | 取消(C) | х | 1 |
|-----------------------------------------------------------------------------|-------|-------|---|-------|---|---|
|                                                                             |       |       |   |       |   |   |

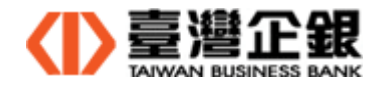

- 2.2 Windows 平台瀏覽器元件安裝
  - 首次使用臺灣企銀一般網銀及網路 ATM,請先安裝讀卡機的驅動程式和瀏覽器,再 安裝瀏覽器元件。
  - 2.2.1 請依 2.1. Windows 平台瀏覽器元件安裝檔下載,下載安裝檔至電腦。
  - 2.2.2 執行安裝元件前,關閉所有使用中瀏覽器。
  - 2.2.3 請到下載目錄下,執行【Install\_TbbComboNativeAgentHost.exe】>>【OK】。
     Install\_TbbComboNativeAgentHost 2021/2/26下午01:23 應用程式 5,492 KB

| Installer L | anguage                   | ×      |
|-------------|---------------------------|--------|
|             | Please select a language. |        |
|             | 中文(繁體)                    | ~      |
|             | OK                        | Cancel |

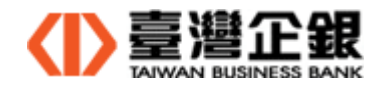

2.2.4 系統強制關閉開啟的瀏覽器>>【是(Y)】。

| 臺灣企銀網路銀行 / 網路ATM三合一元件 1.0.0.13 ×                                                               |
|------------------------------------------------------------------------------------------------|
| 強制關閉 Firefox 瀏覽器 ?                                                                             |
| <u>是(M)</u> 否(N)                                                                               |
| 臺灣企銀網路銀行 / 網路ATM二合一元件 1.0.0.13 ×                                                               |
| 強制關閉 Firefox 瀏覽器 ?                                                                             |
|                                                                                                |
| 臺灣企銀網路銀行 / 網路ATM二合一元件 1.0.0.13 ×                                                               |
| 強制關閉 Chrome 瀏覽器 ?                                                                              |
|                                                                                                |
| 是(Y) 否(N)                                                                                      |
| <b>是(Y)                                    </b>                                                |
| 星(Y)       否(N)         臺灣企銀網路銀行 / 網路ATM二合一元件 1.0.0.13       ×         強制關閉 Edge Chromium瀏覽器 ? |

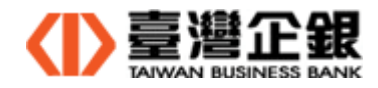

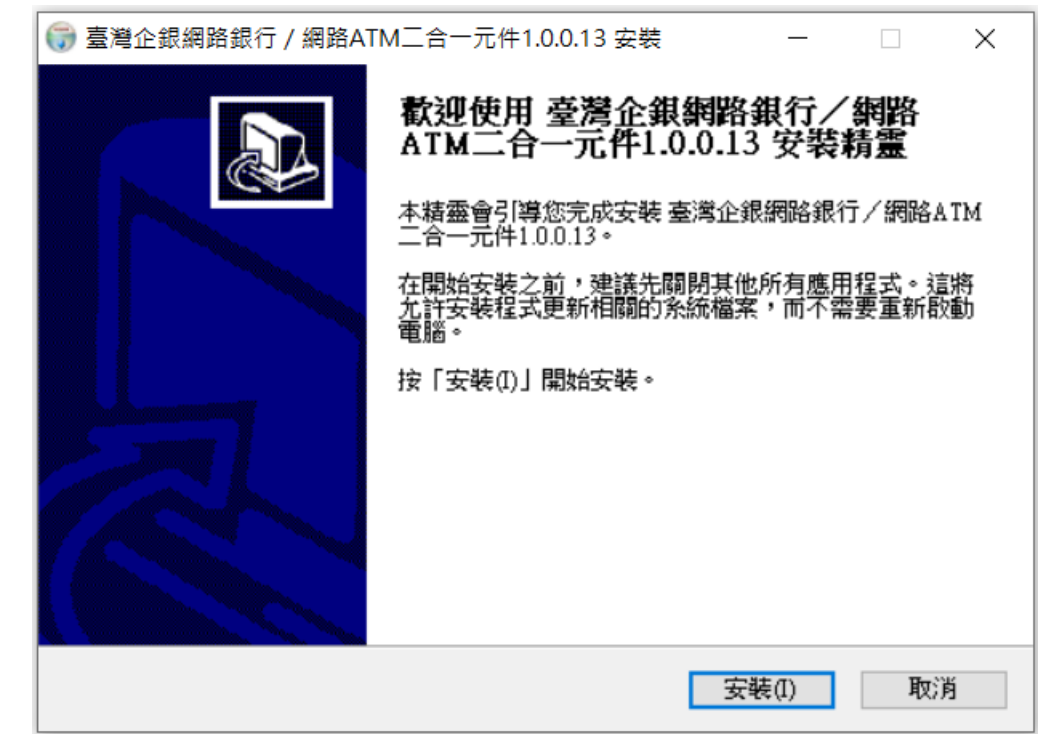

## 2.2.5 安裝 Windows 平台的瀏覽器元件 >>【安裝(I)】。

點選【是】,安裝此憑證

| 安全性警告                                                                                             | 0 |
|---------------------------------------------------------------------------------------------------|---|
| 您正要安裝來自某憑證授權單位 (CA) 的憑證,該憑證授權單位聲稱代表:<br>https://localhost                                         |   |
| Windows 無法確認憑證確實來自 "https://localhost"。您應該連絡<br>"https://localhost" 以確認它的來源。下列數字在這個過程中將可以協助您:     |   |
| 憑證指紋 (sha1): D8763909 054C581A 448EB461 D47A8F3F 197DE81B                                         |   |
| 警告:<br>如果您安裝這個根憑證,Windows 將自動信任任何由這個 CA 所簽發的憑<br>證。安裝具有未經確認之憑證指紋的憑證將會有安全性風險。按一下 [是] 表示<br>您了解此風險。 |   |
| 您要安装此憑證嗎?                                                                                         |   |
|                                                                                                   |   |
|                                                                                                   |   |

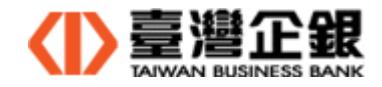

2.2.6 安裝 Windows 平台的瀏覽器元件 >> 稍待一下,出現提醒信息『為確保元件 正常運作,請於元件安裝完成後,務必重新啟動作業系統。』 >>【確定】。

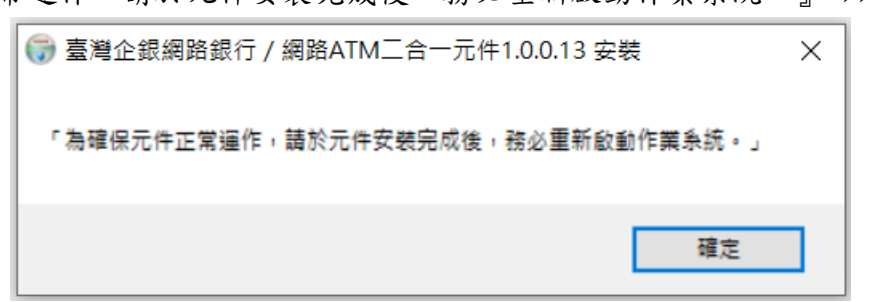

2.2.7 安裝 Windows 平台的瀏覽器元件 >>【關閉(C)】。

| ☞臺灣企銀網路銀行 / 網路ATM二合一元件1.0.0.13 安裝 | _     |   | ×  |
|-----------------------------------|-------|---|----|
| <b>完成安裝</b><br>安裝已完成。             |       |   |    |
| 已完成                               |       |   |    |
|                                   |       |   |    |
|                                   |       |   |    |
|                                   |       |   |    |
|                                   |       |   |    |
| Mullio fi Install Scoture v2.00   |       |   |    |
| Notisoft Install System V3.08     | 關閉(C) | 取 | U消 |

## 點選【允許存取(A)】

| 🔗 Windows 安全性                                           | 警訊              |                                                                                                    | × |  |  |
|---------------------------------------------------------|-----------------|----------------------------------------------------------------------------------------------------|---|--|--|
| 💮 Windo                                                 | ws Defende      | r 防火牆已封鎖此應用程式的部分功能                                                                                     |   |  |  |
| Windows Defende<br>能。                                   | r 防火牆已在所有       | I公用及私人網路上對鎖 TbbComboNativeAgentHost 的部分功                                                               |   |  |  |
|                                                         | 名稱( <u>N</u> ): | TbbComboNativeAgentHost                                                                                |   |  |  |
|                                                         | 發行者(P):         | 臺灣企銀                                                                                                   |   |  |  |
|                                                         | 路徑(出):          | C:\users\fstop\appdata\roaming\nativeagenthost<br>\tbbcombonativeagenthost\tbbcombonativeagenthost.exe |   |  |  |
| 允許 TbbComboNa                                           | ativeAgentHost  | 在這些網路上通訊:                                                                                              |   |  |  |
| ☑ 私人網路,例                                                | 如家用或工作場         | 所網路( <u>R</u> )                                                                                        |   |  |  |
| □ 公用網路,例如機場和咖啡廳網路(這些網路的安全性通常比較低或沒有任何安全性,<br>因此不建議使用)(U) |                 |                                                                                                    |   |  |  |
| 允許應用程式通過防火牆的風險為何?                                       |                 |                                                                                                    |   |  |  |
|                                                         |                 | ♥允許存取(A) 取消                                                                                            |   |  |  |

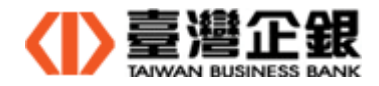

【Windows 平台瀏覽器元件安裝完成後說明】

(a)在程式集內有一列顯示【臺灣企銀二合一元件】,表示已安裝。

| 🔐 程式和功能            |                               |                       |           |        |                  |
|--------------------|-------------------------------|-----------------------|-----------|--------|------------------|
| ← → ~ ↑ 🕅 > 控制台 >  | ·程式集 > 程式和功能                  |                       |           |        |                  |
|                    |                               |                       |           |        |                  |
| 控制台首頁              | 解除安裝或變更程式                     |                       |           |        |                  |
| 檢視已安裝的更新           | 若要解除安裝程式,請從清單選取程式,然後按一下       | [解除安裝]、[變更] 或 [修復]。   |           |        |                  |
| - 開啟或關閉 Windows 功能 |                               |                       |           |        |                  |
| •                  | 組合管理 ▼                        |                       |           |        |                  |
|                    | 名稱                            | 發行者                   | 安裝於~      | 大小     | 版本號              |
|                    | 🍅 Mozilla Firefox (x86 zh-TW) | Mozilla               | 2021/11/9 | 196 MB | 94.0.1           |
|                    | ₩ 臺灣企銀二合一元件                   | 臺灣企銀                  | 2021/11/9 |        | 1.0.0.13         |
|                    | Microsoft OneDrive            | Microsoft Corporation | 2021/11/9 | 191 MB | 21,205,1003,0005 |

(b) 在工作列的隱藏圖示內,顯示元件的圖示,內容為【台灣企銀二合一元件

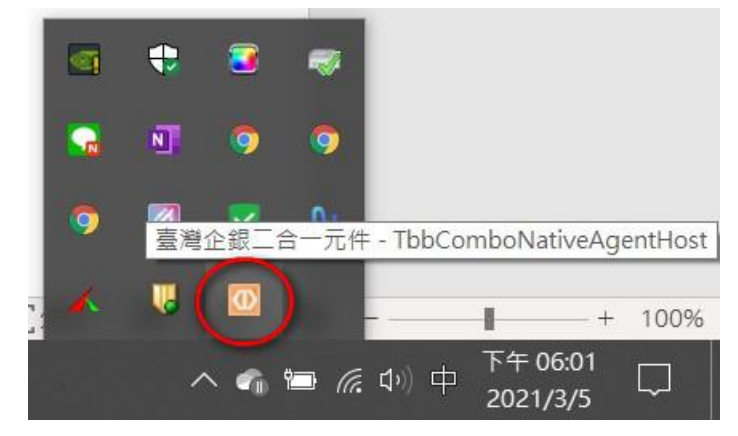

-TbbComboNativeAgentHost】,表示執行中。

(c) 在桌面上,新增一個啟動捷徑【臺灣企銀二合一元件 Ver. 1.0.0.13】的 Icon。

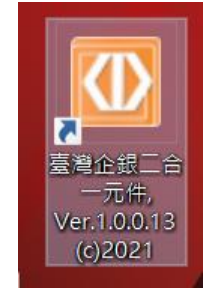

2.2.8 安裝 Windows 平台瀏覽器元件完成後,請重新開機。

【元件安裝注意事項】

若安裝新的瀏覽器(IE、Edge 或 Firefox 或 Chrome),安裝完成後,請打開瀏覽器再關閉,再次執行元件的下載安裝檔及安裝。

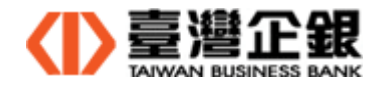

### 2.3 Windows 平台瀏覽器元件移除

2.3.1 控制台>> 程式集 >> 名稱選 【臺灣企銀二合一元件】 >> 點兩下。

| 🔐 程式和功能           |                                                                  |                                    |           |                           |
|-------------------|------------------------------------------------------------------|------------------------------------|-----------|---------------------------|
| ← → × ↑ 🕅 > 拍     | 控制台 > 程式集 > 程式和功能                                                |                                    |           |                           |
| 控制台首頁             | 解除安裝或變更程式                                                        |                                    |           |                           |
| 檢視已安裝的更新          | 若要解除安裝程式,請從清單選取程式,然後搭                                            | 史一下 [解除安裝]、[變更] 或 [修復]。            |           |                           |
| 👎 開啟或關閉 Windows I | <sup>力能</sup> 組合管理 ▼                                             |                                    |           |                           |
|                   | 名稱                                                               | 發行者                                | 安裝於~      | 大小 版本號                    |
|                   | 🥶 Mozilla Firefox (x86 zh-TW)<br>[1] 喜灣企銀 <sup>一</sup> 合一元件      | Mozilla<br>臺灣企銀                    | 2021/11/9 | 196 MB 94.0.1<br>1.0.0.13 |
|                   | <ul> <li>Microsoft OneDrive</li> </ul>                           | Microsoft Corporation              | 2021/11/9 | 191 MB 21.205.1003.0005   |
| 2.3.2             | 臺灣企銀二合一元件】的解除<br>Installer Language<br>Please select a language. | >> 按【OK】。<br>×                     |           |                           |
|                   | 中文(繁體)<br>OK Car                                                 |                                    |           |                           |
| 2.3.3 冉           | 次確認要移除【臺灣企銀二合                                                    | 一元件】>> 按 是(Y)。                     |           |                           |
|                   | 臺灣企銀網路銀行 / 網路ATM二合一元<br>? 你確定要完全移除 臺灣企銀口                         | 许1.0.0.13 解除安裝<br>C合一元件 ,其及所有的元件 ? | ×         |                           |
|                   |                                                                  | 是(Y) 否(N)                          | ]         |                           |
| 2.3.4             | 臺灣企銀二合一元件】移除成                                                    | 功 >> 按【確定】。                        |           |                           |
|                   | 등臺灣企銀網路銀行 / 網路ATM二合·                                             | 一元件1.0.0.13 解除 ×                   |           |                           |
|                   | j 臺灣企銀二合一元件 已成功地                                                 | 也從你的電腦移除了。                         |           |                           |
|                   |                                                                  | 確定                                 |           |                           |

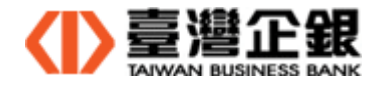

2.3.5 控制台 >> 程式集 >> 程式和功能【臺灣企銀二合一元件】已移除。

| 副 程式和功能                                                                                       |                                   |                       |                    |              |                     |  |
|-----------------------------------------------------------------------------------------------|-----------------------------------|-----------------------|--------------------|--------------|---------------------|--|
| ← → ~ ↑ 🕅 > 控制台 >                                                                             | 程式集 > 程式和功能                       |                       |                    |              |                     |  |
| 控制台首頁 解除安裝或變更程式<br>檢視已安裝的更新 若要解除安裝程式,請從清單選取程式,然後按一下 [解除安裝]、[變更] 或 [修復]。<br>◆ 開啟或關閉 Windows 功能 |                                   |                       |                    |              |                     |  |
|                                                                                               | 組合管理 ▼                            | 2% < ±                | o.₩.\ <sup>∨</sup> | <b>士</b> 山   | ۲ <del>۵ × ۵۵</del> |  |
|                                                                                               | 合構<br>Mozilla Firefox (x86 zh-TM) | 毁1] 有<br>Mozilla      | 玄気水<br>2021/11/9   | 八小<br>196 MB | AX 44 5元<br>94 0 1  |  |
|                                                                                               | Microsoft OneDrive                | Microsoft Corporation | 2021/11/9          | 190 MB       | 21.205.1003.0005    |  |
|                                                                                               | C Microsoft Edge                  | Microsoft Corporation | 2021/11/7          |              | 95.0.1020.44        |  |

桌面上的元件捷徑和工作列隱藏圖示的【臺灣企銀二合一元件】Icon 移除。

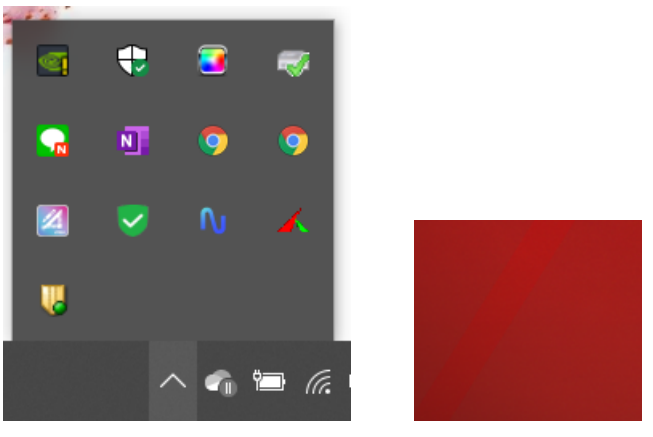

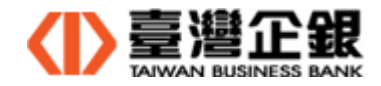

三、Mac平台瀏覽器元件安裝及移除

說明:(1) 瀏覽器元件安裝可以使用者自行下載和系統自動偵測提示下載安裝兩種途徑。

(2) 以下系統自動偵測的操作說明。

- 3.1 Mac 平台瀏覽器元件安裝檔下載
  - 3.1.1 使用者自行下載
    - 元件下載 >> Q1 一般網銀、網路 ATM 及電子簽章元件下載 >> 瀏覽器元件下載。 下載後,執行 3.2. Mac 平台瀏覽器元件安裝
  - 3.1.2 系統自動偵測
    - 3.1.2.1 一般網銀
      - 交易功能或申請類需晶片金融卡、電子簽帳驗證的第一頁,系統自動偵測到未安裝 瀏覽器元件或瀏覽器元件版本更新時,提示使用者下載元件,確定下載由使用者決定。

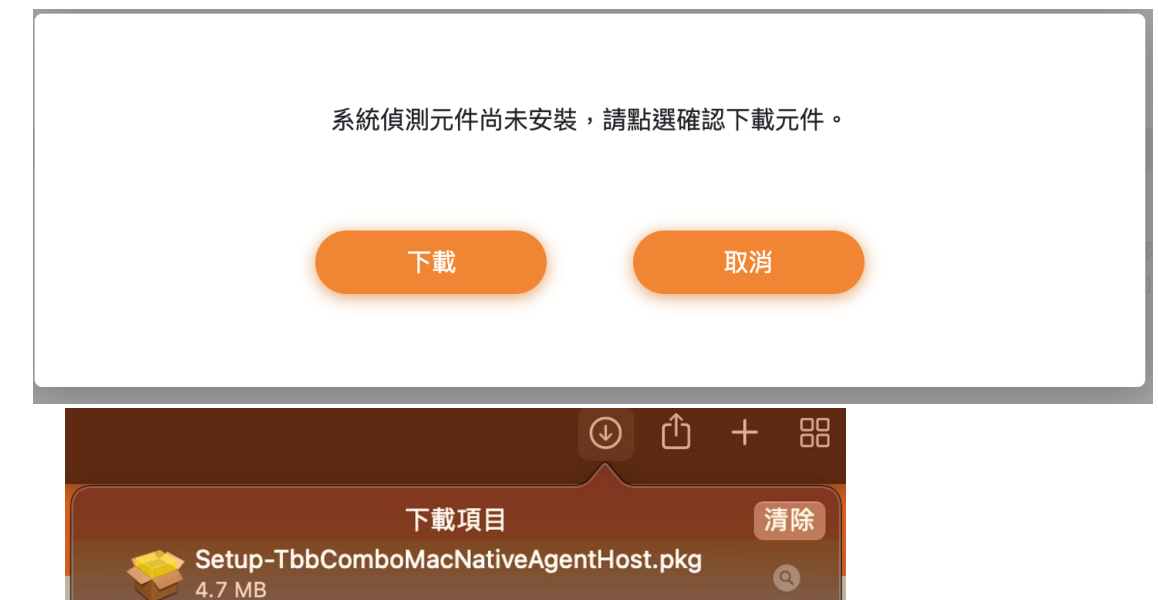

(a) 未安裝:提示『系統偵測元件尚未安裝,請點選確認下載元件。』,請按『下載』。

元件安裝檔名稱:Setup-TbbComboMacNativeAgentHost.pkg

下載後完成會出現下列信息,將瀏覽器關閉後立即執行安裝元件。

# 請於下載完成後立即安裝元件

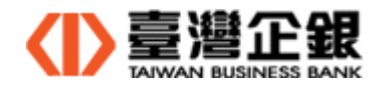

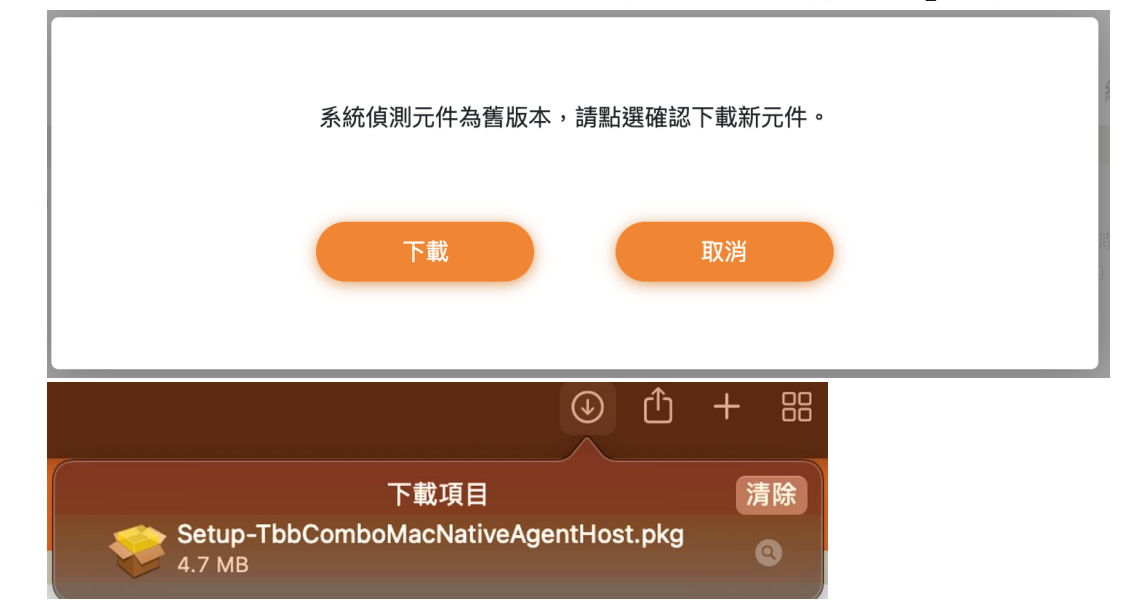

(b) **舊版本:**提示『系統偵測元件為舊版本,請點選確認下載元件。』,請按『確定』。

元件安裝檔名稱:Setup-TbbComboMacNativeAgentHost.pkg

下載後完成會出現下列信息,將瀏覽器關閉後立即執行安裝元件。

請於下載完成後立即安裝元件

3.1.2.2 網路 atm 登入

● 登入頁,系統自動偵測到未安裝瀏覽器元件或瀏覽器元件版本更新時,提示使 用者下載元件,確定下載由使用者決定。

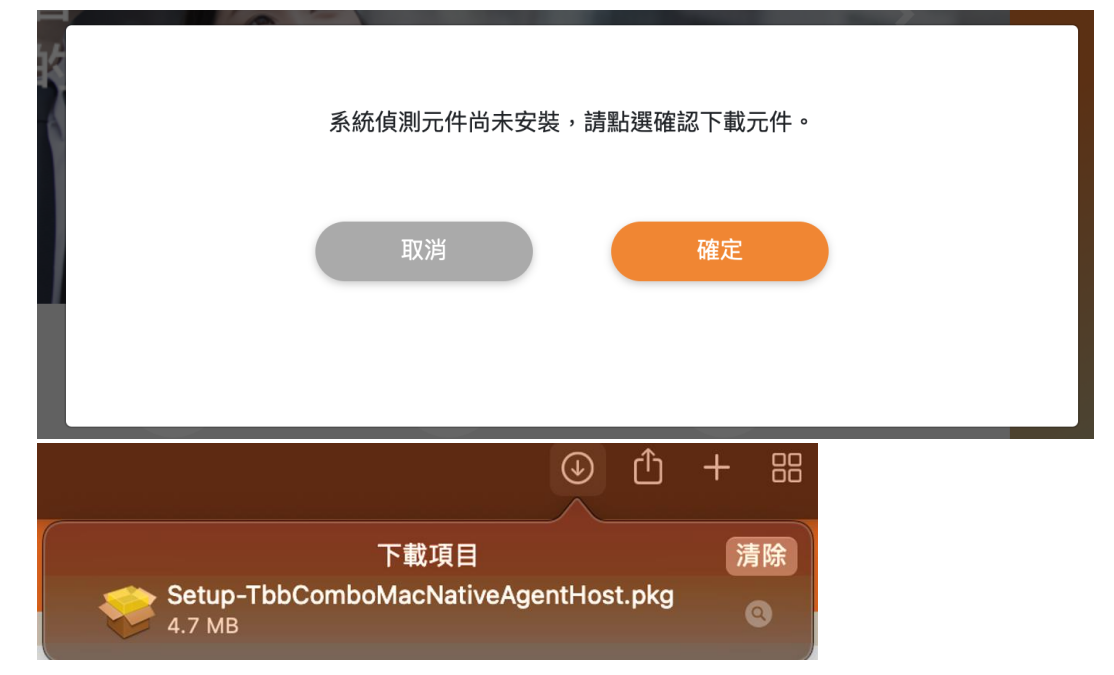

(a) 未安裝:提示『系統偵測元件尚未安裝,請點選確認下載元件。』,請按『確定』。

元件安裝檔名稱:Setup-TbbComboMacNativeAgentHost.pkg

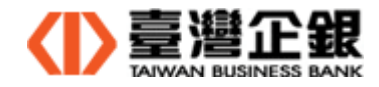

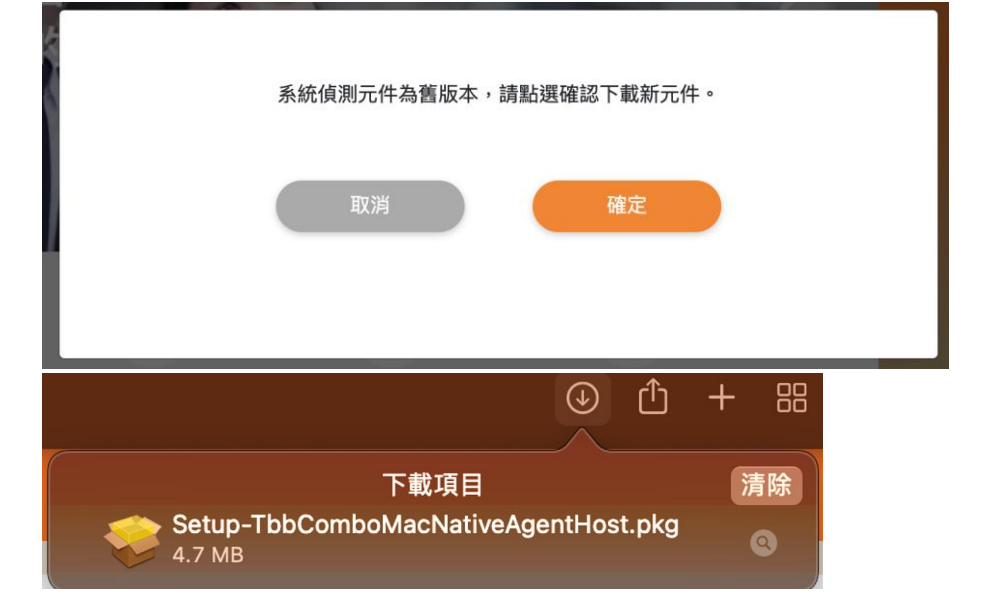

(b) **舊版本:**提示『系統偵測元件為舊版本,請點選確認下載元件。』,請按『確定』。

元件安裝檔名稱:Setup-TbbComboMacNativeAgentHost.pkg

- 3.2 Mac 平台瀏覽器元件安裝
  - 說明:首次使用臺灣企銀一般網銀及網路 atm,先安裝讀卡機的驅動程式和瀏覽器, 再安裝瀏覽器元件。
  - 3.2.1 請依 3.1. Mac 平台瀏覽器元件安裝檔下載,下載安裝檔至電腦。
  - 3.2.2 請到下載目錄下,找檔案 Setup-TbbComboMacNativeAgentHost.pkg

按右鍵並【打開】。

| 👳 Setup-TbbComboMacNativeAgentHost.pkg | 4788                                     |  |
|----------------------------------------|------------------------------------------|--|
| Setup-TbbComboMacNativeAgentHost.dmg   |                                          |  |
| NBComponentOperateBook-3.pdf           | 打開檔案的應用程式                                |  |
| 📸 IRX10900.EXE                         |                                          |  |
| NBComponentOperateBook-2.pdf           |                                          |  |
| 💽 MegaWebATM.app                       | 取得資訊                                     |  |
| MegaWebATMapp.tbz                      | 重新命名                                     |  |
| 😻 FCBATM_ServiceInstall-2.pkg          | 壓縮「Setup-TbbComboMacNativeAgentHost.pkg」 |  |
|                                        |                                          |  |

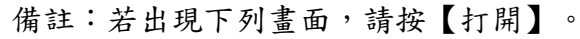

| °                                                                             |
|-------------------------------------------------------------------------------|
| 無法打開「Setup-<br>TbbComboMacNativeAgentHost.<br>pkg」,因為 Apple 無法檢查是否包<br>含惡意軟體。 |
| 此軟體需要更新。請聯絡開發者以瞭解<br>更多資訊。                                                    |
| Safari在 <sup>今一,在</sup> 4000000000000000000000000000000000000                 |
| 打開取消                                                                          |

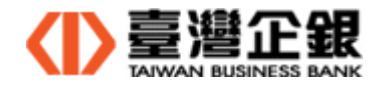

#### 3.2.3 元件安裝,點選【繼續】。

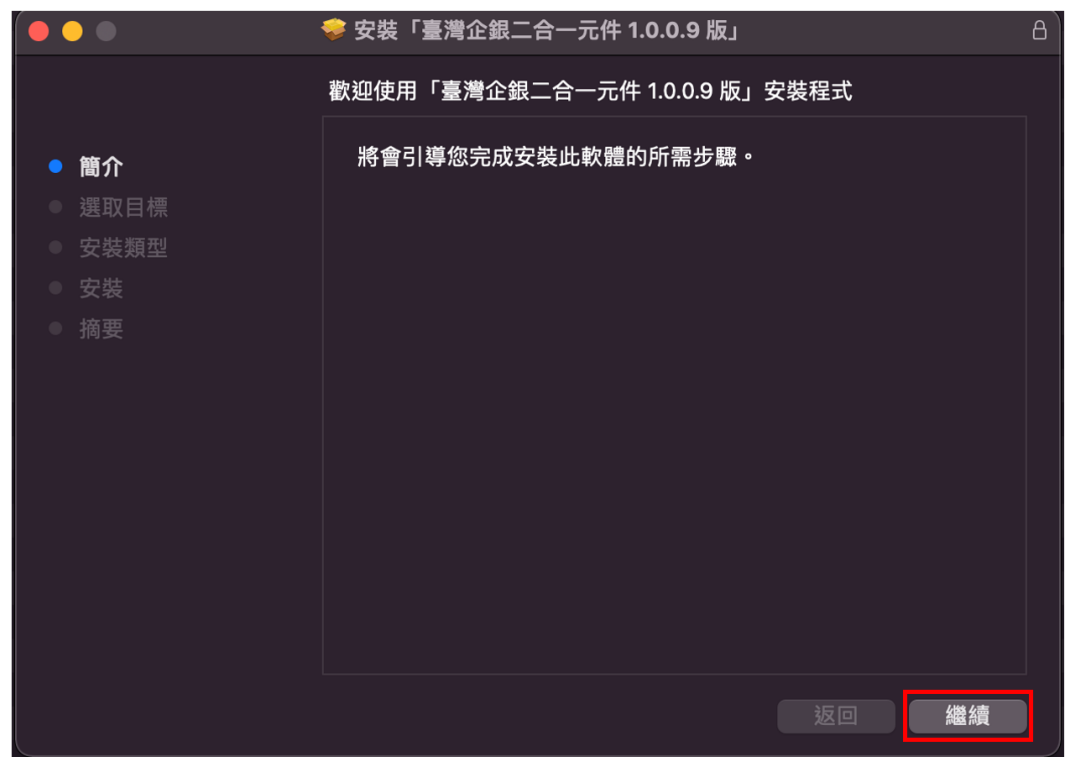

3.2.4 元件安裝確認,點選【安裝】。

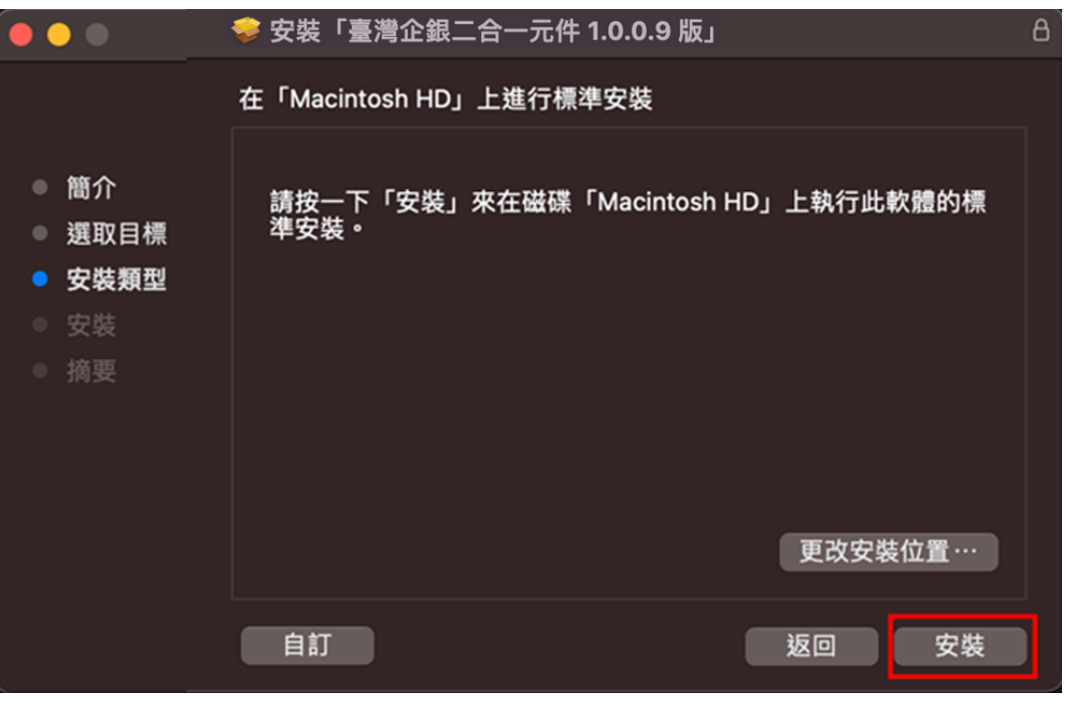

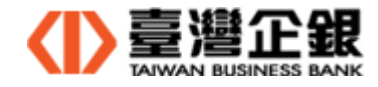

3.2.5 元件安裝先將瀏覽器關閉,點選【關閉應用程式並安裝】。

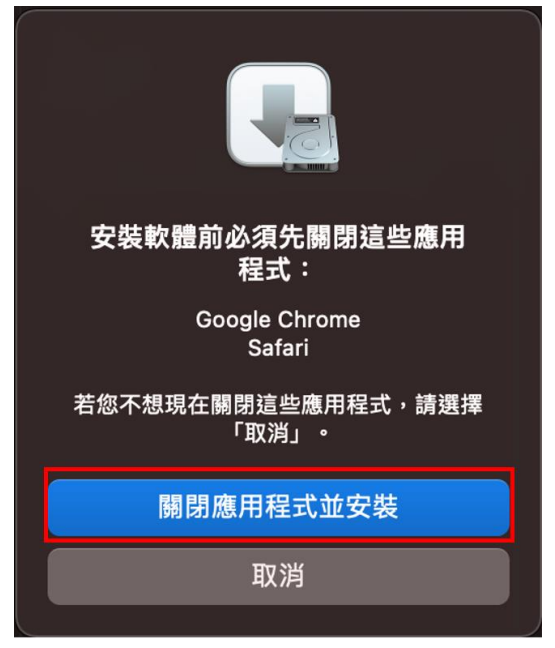

3.2.6 您允許安裝二合一元件, 輸入使用者的密碼, 點選【安裝軟體】。

| $\mathbf{\cap}$ | 「安裝程式」」  | 正在嘗試安裝新 | 的軟體。 |      |
|-----------------|----------|---------|------|------|
|                 | 輸入您的密碼來分 | 允許此項目。  |      |      |
|                 | 使用者名稱:   |         |      |      |
|                 | 密碼:      | •••••   |      |      |
|                 |          |         | 取消   | 安裝軟體 |

3.2.7 安裝中,請等待。

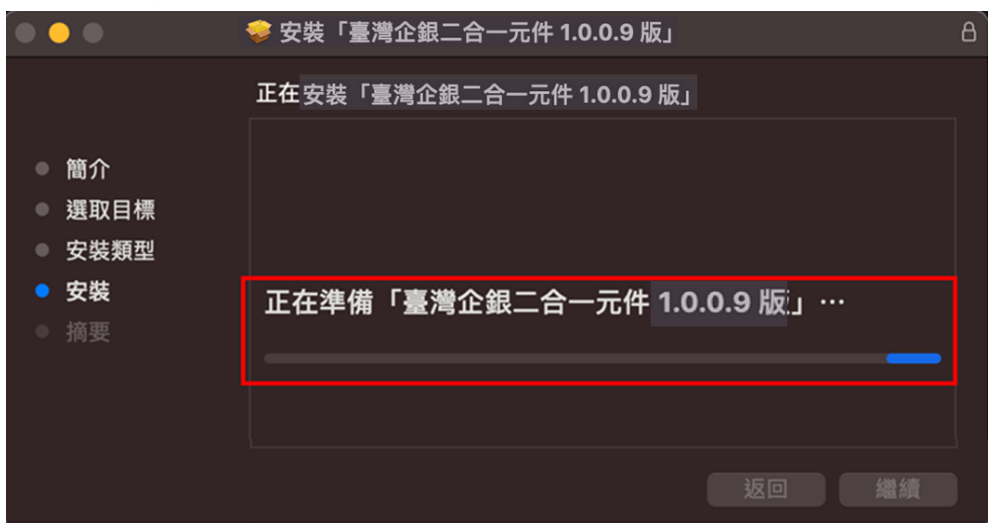

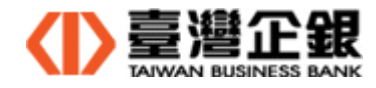

| •••                                                      | 💝 安裝「臺灣企銀二合一元件 1.0.0.9 版」 | ß |
|----------------------------------------------------------|---------------------------|---|
|                                                          | 正在安裝「臺灣企銀二合一元件 1.0.0.9 版」 |   |
| <ul> <li>● 簡介</li> <li>● 選取目標</li> <li>● 安裝類型</li> </ul> |                           |   |
| <ul> <li>● 安裝</li> <li>● 摘要</li> </ul>                   | 正在驗證套件…                   |   |
|                                                          |                           |   |
|                                                          | 返回 繼續                     |   |

3.2.8 安裝程式. app 取用桌面檔案夾中的檔案,點選【好】。

| G                    | ?                |
|----------------------|------------------|
| 「安裝程式.app<br>「桌面」檔案邳 | 」想要取用您<br>夾中的檔案。 |
| 不允許                  | 好                |

3.2.9 取得「系統憑證信任設定」,輸入使用者的密碼,點選【更新設定】。

| $\mathbf{\cap}$ | 您正在更動「ヌ  | 系統憑證信任設定」   | •       |
|-----------------|----------|-------------|---------|
| exec            | 輸入您的密碼來分 | む 許 此 項 目 。 |         |
|                 | 使用者名稱:   |             |         |
|                 | 密碼:      | •••••       |         |
|                 |          | -           | 取消 更新設定 |

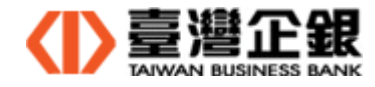

| $\cap$ | 您正在更動「  | -<br>憑證信任設定」 | o  |      |
|--------|---------|--------------|----|------|
| exec   | 輸入您的密碼來 | 允許此項目・       |    |      |
|        | 使用者名稱:  |              |    |      |
|        | 密碼:     | •••••        |    |      |
|        |         |              | 取消 | 更新設定 |

3.2.10 進行「憑證信任設定」,輸入使用者的密碼,點選【更新設定】。

3.2.11 完成安裝重新開機,點選【重新開機】。

|                                                                                        | 💝 安裝「臺灣企銀二合一元件 1.0.0.9 版」                                         | 8 |
|----------------------------------------------------------------------------------------|-------------------------------------------------------------------|---|
|                                                                                        | 已成功完成安裝。                                                          |   |
| <ul> <li>簡介</li> <li>選取目標</li> <li>安裝類型</li> <li>安裝</li> <li>安裝</li> <li>病要</li> </ul> | しまでは、このでは、このでは、このです。     このでは、このでは、このでは、このでは、このでは、このでは、このでは、このでは、 |   |
|                                                                                        | ·····································                             |   |

3.2.12 將「臺灣企銀二合一元件 1.0.0.9 版」安裝程式保留,點選【保留】。

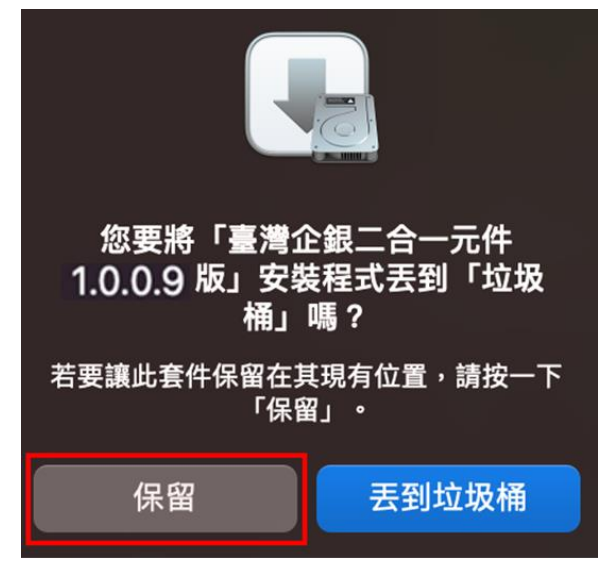

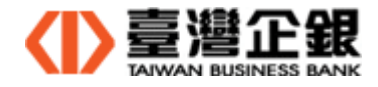

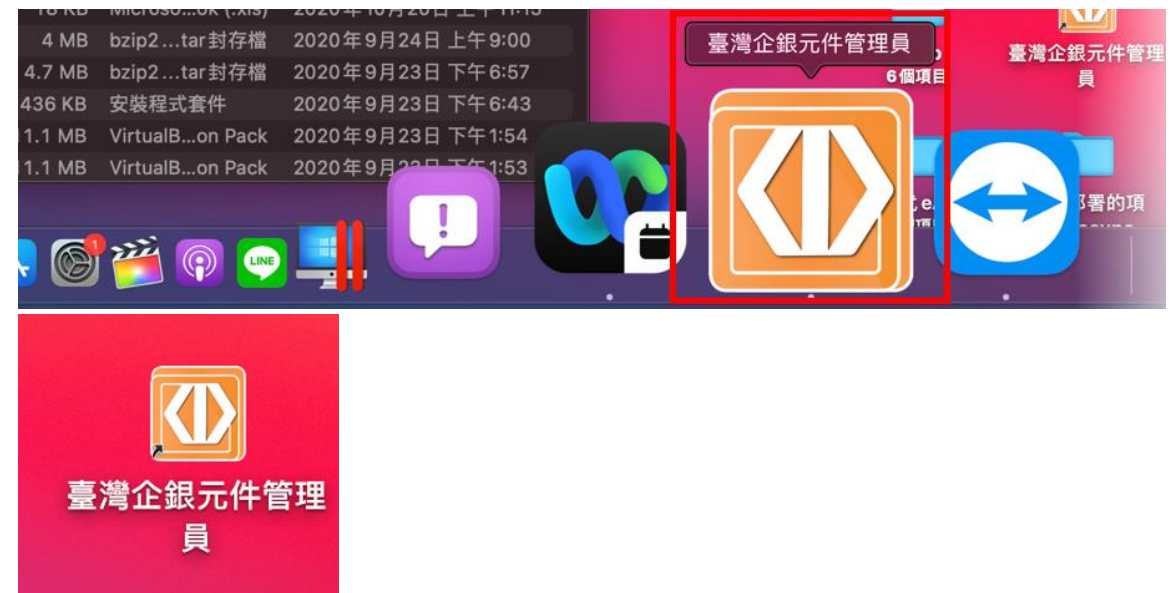

3.2.13 在 Dock 和桌面上各自顯示臺灣企銀元件管理員 Icon。

3.2.1 點 Dock 上 臺灣企銀元件管理員 Icon,可檢視電腦上所有元件安裝狀態,其中 Combo 元件執行中:網路 ATM 及一般網路(晶片金融卡及電子簽章)表示安裝成功。

| Ú |   | 臺灣企銀元件管理員           | Window                  | \$   |    |  |  |
|---|---|---------------------|-------------------------|------|----|--|--|
|   |   | About 臺灣企銀元件管理員     |                         |      |    |  |  |
|   |   | Print Front Window  |                         |      |    |  |  |
|   |   | 版本:1.0.0.9          |                         |      |    |  |  |
|   | ~ | Combo元件執行中:編        | 『路ATM及一般網銀 (晶片金融卡及電子簽章) |      |    |  |  |
|   |   | 元件未安裝 : 網           | ]路 ATM (晶片金融卡)          |      | s  |  |  |
|   |   | 元件未安裝 : –           | ·般網銀 (晶片金融卡)            |      | st |  |  |
|   |   | 元件未安裝 : 一般網銀 (電子簽章) |                         |      |    |  |  |
|   |   | Services            |                         | >    |    |  |  |
|   |   | Hide 臺灣企銀元件管理       | 2月                      | 36 H |    |  |  |
|   |   | Hide Others         |                         | Σжн  |    |  |  |
|   |   | Show All            |                         |      |    |  |  |
|   |   | Quit 臺灣企銀元件管理       | <b>員</b>                | жÇ   |    |  |  |

3.2.2 Mac 瀏覽器元件安裝— Combo 元件 (二合一元件) 完成後,請『關機』後再重新啟動。

【元件安裝注意事項】

若安裝新的瀏覽器(Safari 或 Firefox 或 Chrome),安裝完成後,請打開瀏覽器再關閉, 再次執行元件的下載安裝檔及安裝。

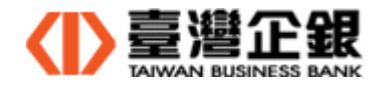

- 3.3 Mac 平台瀏覽器元件移除
  - 3.3.1 瀏覽器元件執行狀態
    - 3.3.1.1 點 Dock 上臺灣企銀元件管理員。在狀態列顯示臺灣企銀元件管理員。

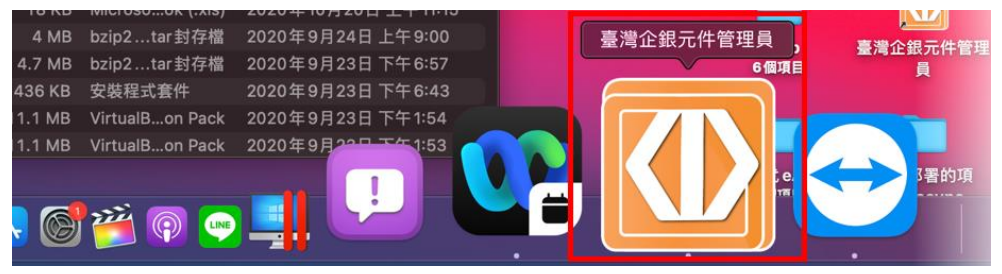

3.3.1.2 點選狀態列顯示臺灣企銀元件管理員,顯示 Combo 元件執行中

| Ű. | 臺灣企銀元件管理員                            | Window         | \$            | • |  |  |
|----|--------------------------------------|----------------|---------------|---|--|--|
|    | About 臺灣企銀元件管理員                      |                |               |   |  |  |
|    | Print Front Window                   |                |               |   |  |  |
|    | 版本:1.0.0.9                           |                |               |   |  |  |
| ~  | ✔ Combo元件執行中:網路ATM及一般網銀 (晶片金融卡及電子簽章) |                |               |   |  |  |
|    | 元件未安裝 : 編                            | 問路 ATM (晶片金融卡) |               |   |  |  |
|    | 元件未安裝 :-                             | -般網銀 (晶片金融卡)   |               |   |  |  |
|    | 元件未安裝 :                              | -般網銀 (電子簽章)    |               |   |  |  |
|    | Services                             |                | >             |   |  |  |
|    | Hide 臺灣企銀元件管理                        | 里員             | жн            |   |  |  |
|    | Hide Others                          |                | 7. <b>%</b> H |   |  |  |
|    | Show All                             |                |               |   |  |  |
|    | Quit 臺灣企銀元件管理                        |                | жQ            |   |  |  |

3.3.2 打開解除安裝檔

Finder >應用程式>TbbNativeAgentHost >uninstall-TbbComboMacNativeAgentHost.pkg 按右鍵並打開。

| •••           | < > TbbNativeAgentHost                       |               | ⊘            |
|---------------|----------------------------------------------|---------------|--------------|
| 喜好項目          | 名稱                                           | △ 修改日期 大小     | 種類           |
| 🗅 文件          | ₩<br>₩<br>臺灣企銀元件管理員.app                      | 今天 下午 5:51 9  | 25 KB 應用程式   |
| 🖬 桌面          | TbbComboMacNativeAgentHost.app               | 今天 下午 5:51 11 | .4 MB 應用程式   |
| ● 下載項目        | 🛛 😻 uninstall-TbbComboMacNativeAgentHost.pkg |               | 10 10 中装程式套件 |
|               |                                              |               |              |
| Jinshun       |                                              | 打開檔条的應用程式<br> | <b>``</b>    |
| ② 最近項目        |                                              | 丟到垃圾桶         |              |
| <b>人 應用程式</b> |                                              |               |              |
|               |                                              | 取得資訊          |              |

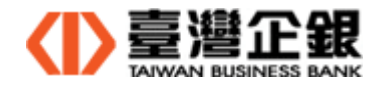

### 3.3.3 元件解除,點選【繼續】。

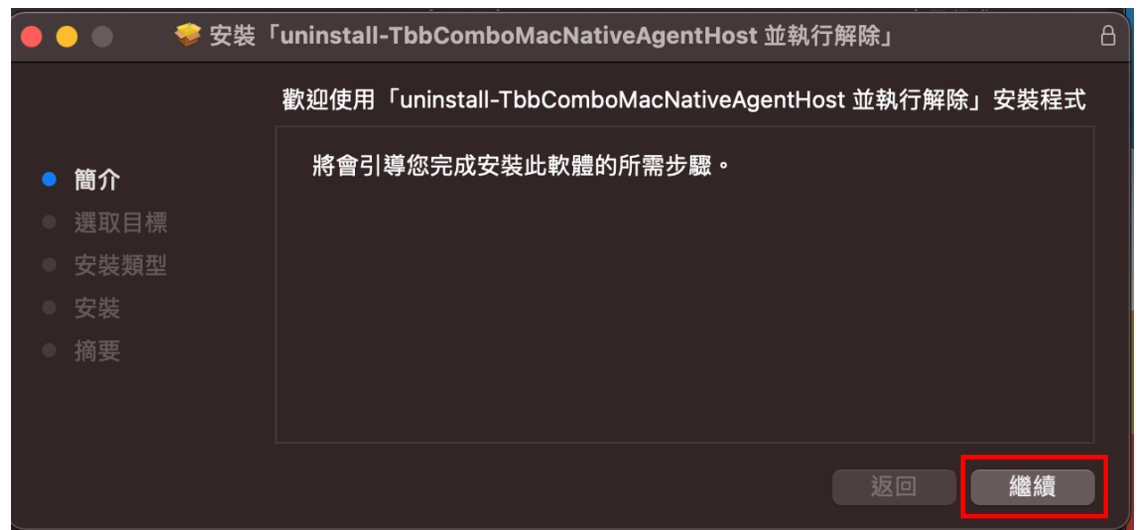

3.3.4 元件解除確認, 點選【安裝】。

| • • •                                                                      | 参 安裝 「uninstall-TbbComboMacNativeAgentHost 並執行解除」 | B |
|----------------------------------------------------------------------------|---------------------------------------------------|---|
|                                                                            | 在「Macintosh HD」上進行標準安裝                            |   |
| <ul> <li>簡介</li> <li>選取目標</li> <li>安裝類型</li> <li>安裝</li> <li>摘要</li> </ul> | 請按一下「安裝」來在磁碟「Macintosh HD」上執行此軟體的標準安<br>裝。        |   |
|                                                                            | 更改安裝位置…                                           |   |
|                                                                            | 自訂                                                |   |

3.3.5 您允許解除二合一元件, 輸入使用者的密碼, 點選【安裝軟體】。

| $\mathbf{\cap}$ | 「安裝程式」  | 正在嘗試安裝新的軸 | 欠體。    |
|-----------------|---------|-----------|--------|
|                 | 輸入您的密碼來 | 论許此項目。    |        |
|                 | 使用者名稱:  |           |        |
|                 | 密碼:     | •••••     |        |
|                 |         |           |        |
|                 |         |           | 取消安裝軟體 |

3.3.6 安裝程式.app 取用桌面檔案夾中的檔案,點選【好】。

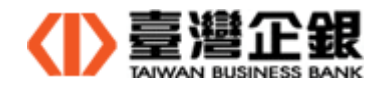

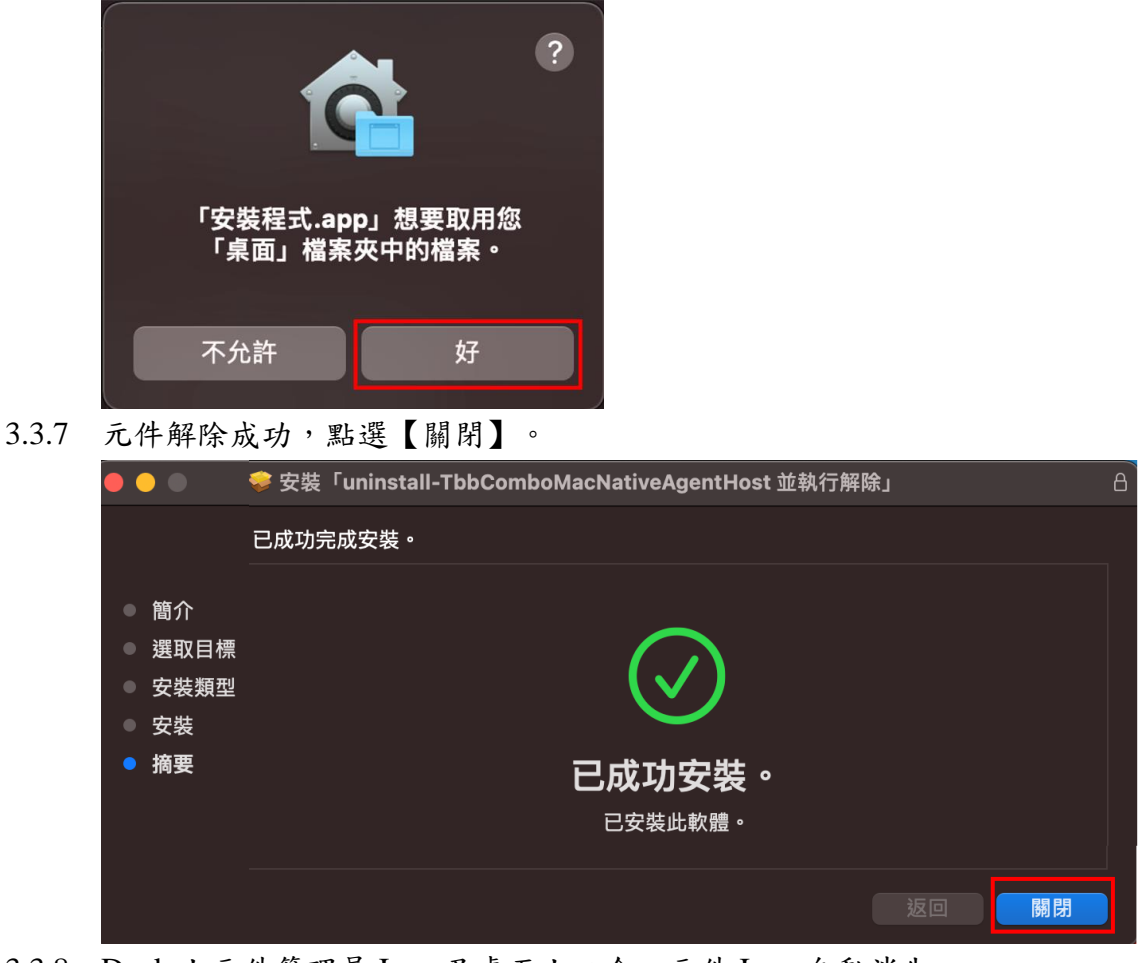

3.3.8 Dock 上元件管理員 Icon 及桌面上二合一元件 Icon 自動消失。

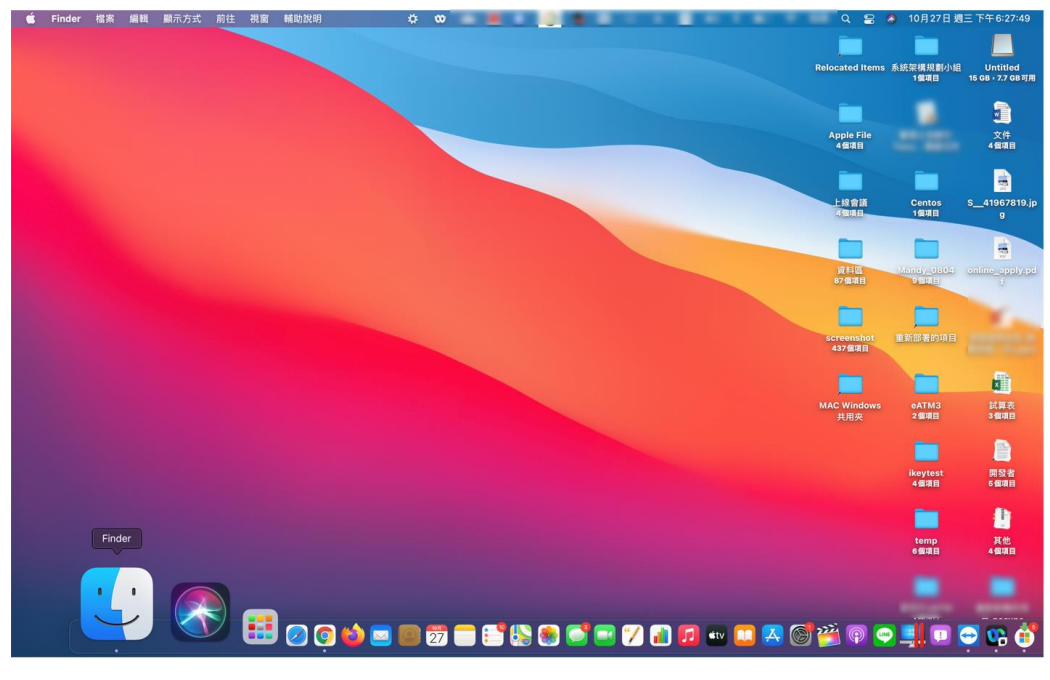